## ورود به سامانه سامیاد برای اولین بار

برای ورود به سامانه سامیاد وارد آدرس زیر شوید.

https://el.yazd.ac.ir

حتما از فایرفاکس یا گوگل کروم که به آخرین نسخه آپدیت است استفاده کنید.

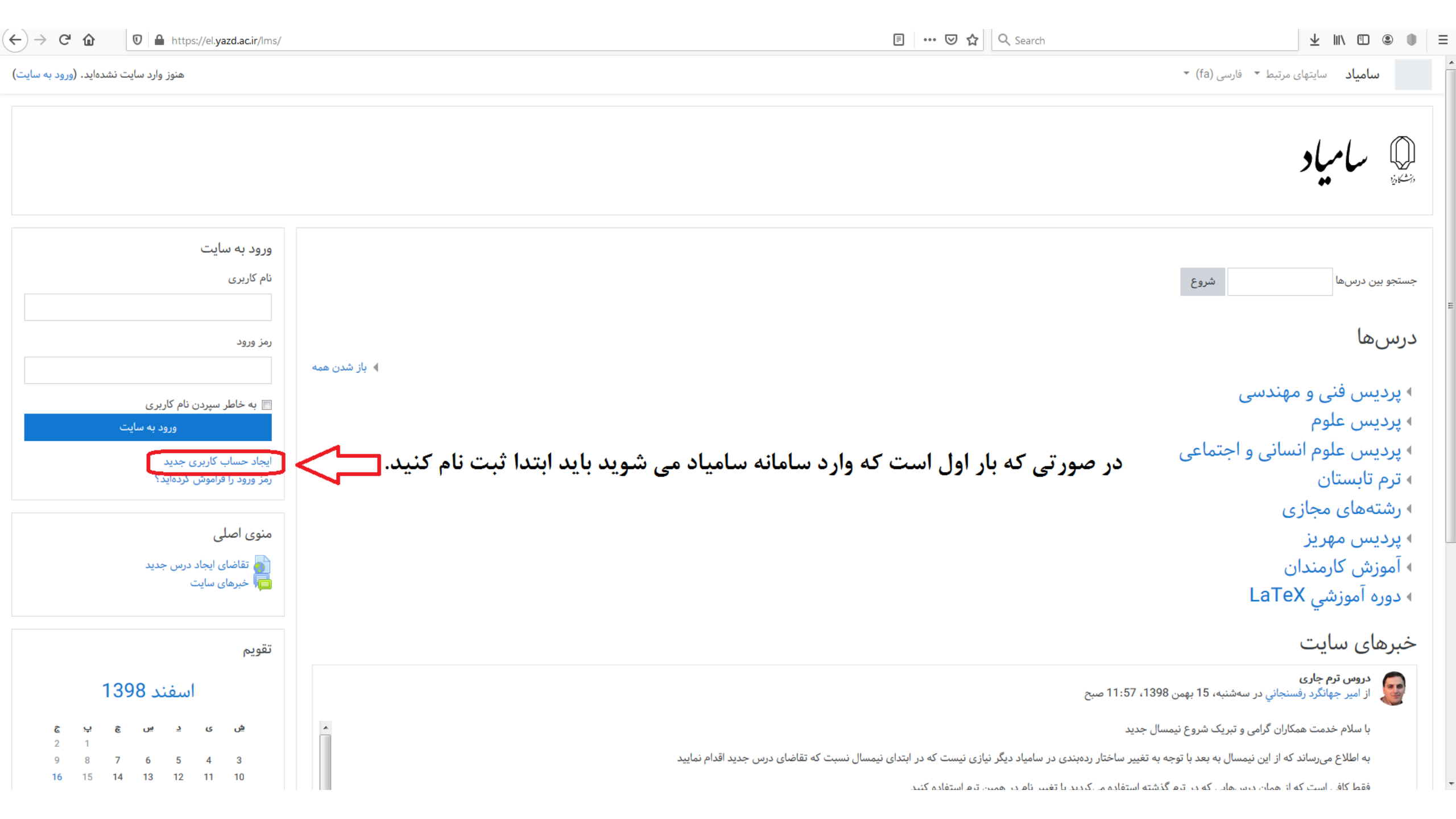

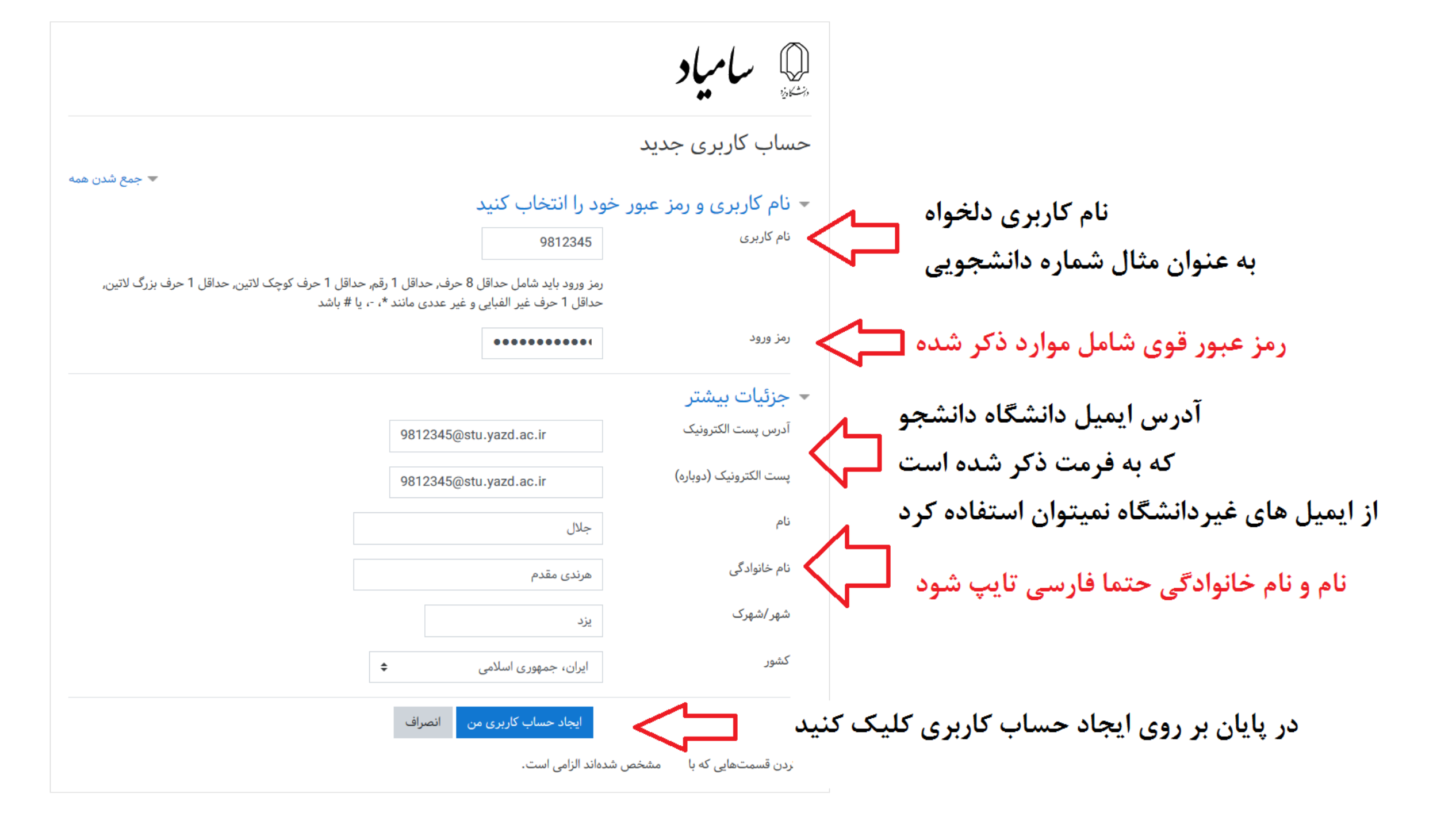

🗘 سامیاد سایتهای مرتبط 🝷 فارسی (fa)

سامانه مدیریت یادگیری دانشگاه یزد-سامیاد

خانه / حساب کاربری خود را تایید کنید

باید نامهای به آدرس شما در stu.yazd.ac.ir@9812345 فرستاده شده باشد

این نامه شامل دستورالعملهای سادهای برای تکمیل عضویت شما است.

در صورت تداوم مواجهه با مشکل، با مدیر سایت تماس بگیرید.

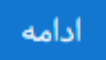

ورود به ایمیل دانشجویی

برای فعال سازی سامیاد اکنون نیاز است وارد ایمیل خود شوید. ابتدا وارد سایت https://stu.yazd.ac.ir شوید. سپس آدرس ایمیل و رمز عبور ایمیل خود را وارد کنید. رمز ورود پیش فرض کد ملی است.

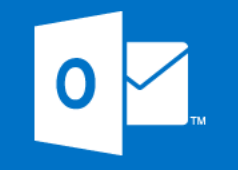

## الدرس ایمیل دانشگاه دانشجو عssword: موز پیش فرض کد ملی هست موز پیش فرض کد ملی هست عنه

فعال سازی سامیاد

پس از ورود می بینید که یک ایمیل از طرف سامیاد برای شما ارسال شده است که در داخل آن یک لینک وجود دارد که پس از کلیک بر روی آن حساب کاربری شما در سامیاد فعال می شود.

اگر لینک قابل کلیک نبود آن را کپی کرده و در مرورگر خود وارد کنید.

پس از فعالسازی می توانید با نام کاربری و رمز عبوری که قبلا برای سامیاد انتخاب کرده بودید وارد سامیاد شوید

| $\leftrightarrow$ C $\textcircled{0}$ https://el.yazd.ac.ir/lms/                                                                                                    | 🗐 🚥 🔽 🔂 🔍 Search                                                                                                    | ± II\ ⊡ ® ● ≡                                                                                                    |
|----------------------------------------------------------------------------------------------------|----------------------------------------------------------------------------------------------------|----------------------------------------------------------------------------------------------------|
| جلال هرندي مقدم 🗼                                                                                                    | سى (fa) ▼                                                                                                    | سامیاد سایتهای مرتبط ▼ فارا                                                                                                    |
| <ul> <li>جلال هرندي مقدم</li> <li>جلال هرندي مقدم</li> <li>منوی اصلی</li> <li>منوی اصلی</li> <li>تقاضای ایجاد درس جدید</li> <li>تقویم</li> <li>تقویم</li> <li>عن عن ع ب ع ب ع</li> <li>ع ب ع ب ع</li> <li>ع ب ع ب ع</li> <li>ع ب ع ب ع</li> <li>ع ب ع ب ع</li> <li>ع ب ع ب ع</li> <li>ع ب ع ب ع</li> <li>ع ب ع ب ع</li> <li>ع ب ع</li> <li>ع ب ع ب ع</li> <li>ع ب ع</li> <li>ع ب ع ب ع</li> <li>ع ب ع ب ع</li> <li>ع ب ع ب ع</li> <li>ع ب ع ب ع</li> <li>ع ب ع ب ع</li> <li>ع ب ع ب ع</li> <li>ع ب ع ب ع</li> <li>ع ب ع ب ع</li> <li>ع ب ع ب ع</li> <li>ع ب ع ب ع</li> <li>ع ب ع ب ع</li> <li>ع ب ع ب ع ب ع</li> <li>ع ب ع ب ع ب ع ب ع ب ع</li> <li>ع ب ع ب ع ب ع ب ع ب ع ب ع ب ع ب ع ب ع ب</li></ul> | یر (fi) )<br>بر (fi) ی<br>بر (fi) ی<br>بر (fi) ی<br>بر (fi) ی<br>بر (fi) ی<br>(fi) ی<br>(fi | <ul> <li>سامیاد سایتهای مرتبط * فار</li> <li>میز کار</li> <li>میز کار</li> <li>فایلهای شخصی</li> <li>درسهای من</li> <li>ریاضی مهندسی</li> <li>روز خلاقیت و نشاط</li> <li>مسابقات برنامه نویسی</li> <li>موش (982)</li> </ul> |
| 23     22     21     20     19     18     17       29     28     27     26     25     24                                                                                                    | المحاصى ساح الرئيس دارس لغو ثبت نام كنيد تا دانشجويان جديد در درس ثبت نام كنند<br>با تشكر<br>با تشكر<br>موضوعات مورد بحث قديمي تر<br>درس ها<br>پرديس فنى و مهندسى<br>پرديس علوم<br>پرديس علوم                                                                                                    | المپياد كامپيوتر۹۸                                                                                                    |

| ← → C û û 🛛 Https://el.yazd.ac.ir/lms/course/search | h.php?search= ریاضره+میندسر 🕶 🔂 🔍 Search                             | ⊻ III\ 🗊 🛞 🗎 =                |
|-----------------------------------------------------|----------------------------------------------------------------------|-------------------------------|
| جلال هرندي مقدم 🔊                                   | • فارسی (fa) •                                                       | م<br>شقو سامیاد سایتهای مرتبط |
|                                                     | سامانه مدیریت بادگیری دانشگاه بزد-سامیاد                             | خانه                          |
| جستجو بین درس ها ریاضی مهندسی                       | خانه / درسها / جستجو / ریاضی مهندسی                                  | میز کار                       |
|                                                     |                                                                      | تقويم                         |
|                                                     | نتيجة حستجو: 6                                                       | فایلهای شخصی                  |
| <b></b>                                             | از بین نتایج درس خود را پیدا کنید و بر روی آن کلیک کنید 🖓 پیاض مهندس | درسهای من                     |
| طبقة: باديس فناره معندسار                           |                                                                      | ریاضی مهندسی                  |
|                                                     | 00 - June + Jule - State - State                                     | امور دانشجویان ارشد کامپیوتر  |
| The second second second second                     | س ریاضی مهندسی - نظیف - پاییر ۶۵                                     | روز خلاقیت و نشاط             |
| طبقه: دانشدده مهندسی دامپیوتر                       |                                                                      | مسابقات برنامه نویسی          |
|                                                     | 🕫 ریاضی مهندسی (دکتر لطیف)                                           | ھوش (982)                     |
| طبقه: تابستان 97                                    | استاد: عليمحمد لطيف                                                  | المپياد كامپيوتر ٩٨           |
|                                                     | 🧐 ریاضی مهندسی <b>-ارجمندی-بهار 98</b>                               |                               |
|                                                     | سلام                                                                 |                               |
| طبقه: دانشکده مهندسی برق                            |                                                                      |                               |
| ÷) ≙                                                | © ریاضی مهندسی <b>-تدین-بهار 9</b> 9                                 |                               |
| طبقه: دانشکده مهندسی برق                            |                                                                      |                               |
| *                                                   | 🕫 رياضيات مهندسي پيشرفته - آقابزرگي -پاييز 97                        |                               |
| طبقه: دانشکده مهندسی برق                            |                                                                      |                               |
|                                                     |                                                                      |                               |

| ← → C <sup>a</sup>                                     | ••• 🔝 🏠 🔍 Search                                                                                                    | ± III\ ⊡ © ● =                             |
|--------------------------------------------------------|----------------------------------------------------------------------------------------------------|--------------------------------------------|
| <ul> <li>جلال هرندي مقدم</li> </ul>                    |                                                                                                    | ی <b>سامیاد</b> سایتهای مرتبط <del>▼</del> |
| بر روی مثلث کوچک کلیک کرده و سپس<br>ثبت نام در این درس | <b>ریاضی مهندسی - لطیف - پاییز 98</b><br>خانه / درسها / پردیس فنی و مهندسی / دانشکده مهندسی کامپیوتر / ریاضی مهندسی (981) | رياضی مهندسی (981)<br>شايستگیها            |
| را کلیک کنید                                           | تالار اعلانات                                                                                                    | عمومی<br>موضوع 1                           |
|                                                        | موضوع 1                                                                                                    | موضوع 2<br>موضوع 3                         |
|                                                        | موضوع 2                                                                                                    | موضوع 4                                    |
|                                                        | موضوع 3                                                                                                    | موضوع 5<br>موضوع 6                         |
|                                                        | موضوع 4                                                                                                    | موضوع 7                                    |
|                                                        | موضوع 5                                                                                                    | موضوع 9                                    |
|                                                        | موضوع 6                                                                                                    | موضوع 10<br>خانه                           |
|                                                        | موضوع 7                                                                                                    | میز کار                                    |
|                                                        | موضوع 8                                                                                                    | فایلهای شخصی                               |
| https://el.yazd.ac.ir/ims/course/view.php?id=1381#     |                                                                                                    | <b>T</b>                                   |

| ← → C ŵ 🛛 🖉 🛔 https://el.yazd.ac.ir/lms/enrol/index.php?id=1381 | ••• 🔝 🏠 🔍 Search                                                                                 | ⊻ III\ 🗊 🏽 🛢                      |
|-----------------------------------------------------------------|--------------------------------------------------------------------------------------------------|-----------------------------------|
| جلال هرندي مقدم 🔍 🔹                                             |                                                                                                  | کم س <b>امیاد</b> سایتهای مرتبط 🔻 |
|                                                                 | رياضي مهندسي - لطيف - يابيز 98                                                                   | مرياضی مهندسی (981)               |
|                                                                 | ۲۰۰۰ ۲۰۰۷ ۲۰۰۷ ۲۰۰۰ ۲۰۰۰ ۲۰۰۰ ۲۰۰۰ ۲۰۰۰                                                          | شایستگیها                         |
|                                                                 |                                                                                                  | نمرهها                            |
|                                                                 | پارامترهای ثبتنام                                                                                | عمومى                             |
| ⇒) 🔓                                                            |                                                                                                  | موضوع 1                           |
|                                                                 | √ رياضي مهندسي - تطيف - پايير ۶۰                                                                 | موضوع 2                           |
|                                                                 | 🝷 ثبتنام خود (دانشجو)                                                                            | موضوع 3 🗉                         |
|                                                                 | .No enrolment key required                                                                       | موضوع 4                           |
|                                                                 | روى ثبت نام من كليك كنيد 🚽 👘 شتنام من                                                            | موضوع 5<br>بر                     |
|                                                                 |                                                                                                  | موضوع 6                           |
|                                                                 |                                                                                                  | موضوع 7                           |
|                                                                 |                                                                                                  | موضوع 8                           |
|                                                                 |                                                                                                  | موضوع 9                           |
|                                                                 |                                                                                                  | موضوع 10                          |
|                                                                 |                                                                                                  | خانه                              |
|                                                                 |                                                                                                  | میز کار                           |
|                                                                 | شما در قالب <u>جلال هرندي مقدم</u> وارد سايت شدهايد ( <u>خروج از سايت</u> )<br>براغ، موندس (۹۹۱) | تقويم                             |
|                                                                 | رویعی مهمینی <u>را دی.</u><br>Data retention summary<br>دریافت نرمافزار تلفن همراه               | فایل های شخصی                     |

| ← → C ŵ 🛛 🖉 🔒 https://el.yazd.ac.ir/lms/course/ | /view.php?id=1442                                   | ••• 🖻 🏠 🔍 Search                                                                | ⊻ III\ 🗈 🏽 🕕                         | ≡ |
|-------------------------------------------------|-----------------------------------------------------|---------------------------------------------------------------------------------|--------------------------------------|---|
| جلال هرندي مقدم                                 |                                                     |                                                                                 | © <b>سامیاد</b> سایتهای مرتبط ▼      |   |
| •                                               |                                                     | <b>اضی مهندسی</b><br>/ درسهای من / ریاضی مهندسی                                 | ریار<br>ریانی مهندسی<br>شرکت کنندگان |   |
|                                                 |                                                     |                                                                                 | شایستگیها<br>نمرهها                  |   |
|                                                 | ے۔ برای شرکت در کلاسھای مجازی در زمان تشکیل کلاس بر |                                                                                 | عمومى                                |   |
|                                                 | <br>روی ورود به کلاس آنلاینکلیک کنید                | ورود به ددش الدین ریاضی مهندسی                                                  | موضوع 1                              |   |
|                                                 |                                                     | وضوع 1                                                                          | موضوع 2                              |   |
|                                                 |                                                     | НМ-1 실                                                                          | موضوع 3                              | : |
|                                                 |                                                     |                                                                                 | موضوع 4                              |   |
|                                                 |                                                     | وضوع 2                                                                          | موضوع 5                              |   |
|                                                 |                                                     | НМ-2 🤳                                                                          | خانه                                 |   |
|                                                 |                                                     | 3 6 . 5                                                                         | میز کار                              |   |
|                                                 |                                                     | وصوع ت                                                                          | تقويم                                |   |
|                                                 |                                                     | وضوع 4                                                                          | فایل های شخصی                        |   |
|                                                 |                                                     |                                                                                 | درسهای من                            |   |
|                                                 |                                                     | وضوع 5                                                                          | ریاضی مهندسی مود                     |   |
|                                                 |                                                     |                                                                                 | امور دانشجویان ارشد<br>کامپیوتر      |   |
|                                                 | ارد سایت شدهاید ( <u>خروج از سایت</u> )             | شما در قالب <u>جلال هرندي مقدم</u> وار<br><u>بازنشانی تور کاربر در این صفحه</u> | روز خلاقیت و نشاط                    |   |

| ← → ♂ ଢ          | ♥ A https://el.yazd.ac.ir/lms/course/view.php?id=1442 | ··· 🖂 🕁                                                                                       | Q Search                                         | ± II\ ⊡ ® ● =                    |
|------------------|-------------------------------------------------------|-----------------------------------------------------------------------------------------------|--------------------------------------------------|----------------------------------|
| ل هرندي مقدم 🕥 🔻 | جلا                                                   |                                                                                               |                                                  | مرتبط 🕶 المامیاد سایتهای مرتبط 👻 |
| •                |                                                       |                                                                                               | بداض ومندب                                       | م ریاضی مهندسی                   |
|                  |                                                       |                                                                                               | خانه / درسهای من / ریاضی مهندسی                  | شرکت کنندگان                     |
|                  |                                                       |                                                                                               |                                                  | شایستگیها                        |
|                  |                                                       |                                                                                               |                                                  | نمرهها                           |
|                  |                                                       |                                                                                               | 📭 تالار اعلانات 🧖 مرمد به کلاس آنلاین ریاض معندس | عمومى                            |
|                  |                                                       |                                                                                               |                                                  | موضوع 1                          |
|                  |                                                       |                                                                                               | موضوع 1                                          | موضوع 2                          |
|                  |                                                       | برای تحویل تمرینها بر روی آنها کلیک کنید                                                      | нм-1 💄                                           | موضوع 3                          |
|                  |                                                       |                                                                                               |                                                  | موضوع 4                          |
|                  |                                                       |                                                                                               | موضوع 2                                          | موضوع 5                          |
|                  |                                                       |                                                                                               | HM-2 📙                                           | خانه                             |
|                  |                                                       |                                                                                               | 2.0.1                                            | میز کار                          |
|                  |                                                       |                                                                                               | موصوع د                                          | تقويم                            |
|                  |                                                       |                                                                                               | موضوع 4                                          | فايلهاى شخصى                     |
|                  |                                                       |                                                                                               |                                                  | درسهای من                        |
|                  |                                                       |                                                                                               | موضوع 5                                          | ریاضی مهندسی                     |
|                  |                                                       |                                                                                               |                                                  | امور دانشجویان ارشد<br>کامپیوتر  |
|                  |                                                       | - <u>جلال هرندی مقدم</u> وارد سایت شدهاید ( <u>خروج از سایت</u> )<br><u>کاربر در این صفحه</u> | شما در قالہ<br>بازنشانی <u>تو</u>                | روز خلاقیت و نشاط                |

| ← → C' û 🛛 🔒 https://el.yazd.ac.ir/lms/mod/assign/view.php?id=21823 |                                  | ••• 🗵 🗘 🔍 Search                                 | ± II\ ⊡ © ● ≡                     |
|---------------------------------------------------------------------|----------------------------------|--------------------------------------------------|-----------------------------------|
| جلال هرندي مقدم 🔍 🔹                                                 |                                  |                                                  | کی س <b>امیاد</b> سایتهای مرتبط 👻 |
|                                                                     |                                  | ریاضے مہندسے                                     | م ریاضی مهندسی                    |
|                                                                     |                                  | خانه / درسهای من / ریاضی مهندسی / موضوع 2 / HM-2 | شرکت کنندگان                      |
|                                                                     |                                  |                                                  | شایستگیها                         |
| تمييفارا قاتحة فتسراف البيقمت                                       |                                  | HM-2                                             | نمرهها                            |
| تمرین فایلی فرار کرفته باشد از این فسمت                             |                                  | 98 اسفند 6 second-HM.pdf                         | عمومى                             |
| می توانید مشاهده و دانلود کنید                                      |                                  | وضعيت تحويل                                      | موضوع 1                           |
|                                                                     | هیچ چیزی تحویل داده نشده است     | وضعيت تحويل                                      | موضوع 2                           |
|                                                                     | نمره داده نشده است               | وضعيت تصحيح                                      | موضوع 3                           |
|                                                                     | يكشنبه، 18 اسفند 1398، 12:00 صبح | مهلت تحویل                                       | موضوع 4                           |
| مهلت باقيمانده براى تحويل تمرين                                     | 1 روز 2 ساعت                     | زمان باقیمانده                                   | موضوع ت                           |
|                                                                     |                                  | آخرين تغيير                                      | حالة                              |
|                                                                     | 🛨 نظرات (0)                      | توضيحات براى تحويل                               | تقويم                             |
|                                                                     |                                  |                                                  | فایلهای شخصی                      |
|                                                                     | مک کنید                          | دای تحویل در وی دکمه کا                          | درسهای من                         |
| يد                                                                  | شما هنوز چیزی تحویل ندادها       | بربی خبوین بر روی و سه و                         | ریاضی مهندسی                      |
|                                                                     |                                  |                                                  | امور دانشجویان ارشد               |
|                                                                     |                                  |                                                  | کامپیوتر                          |
| ÷                                                                   | رفتن به                          | HM-1 🛏                                           | رور حدقیت و تسط                   |

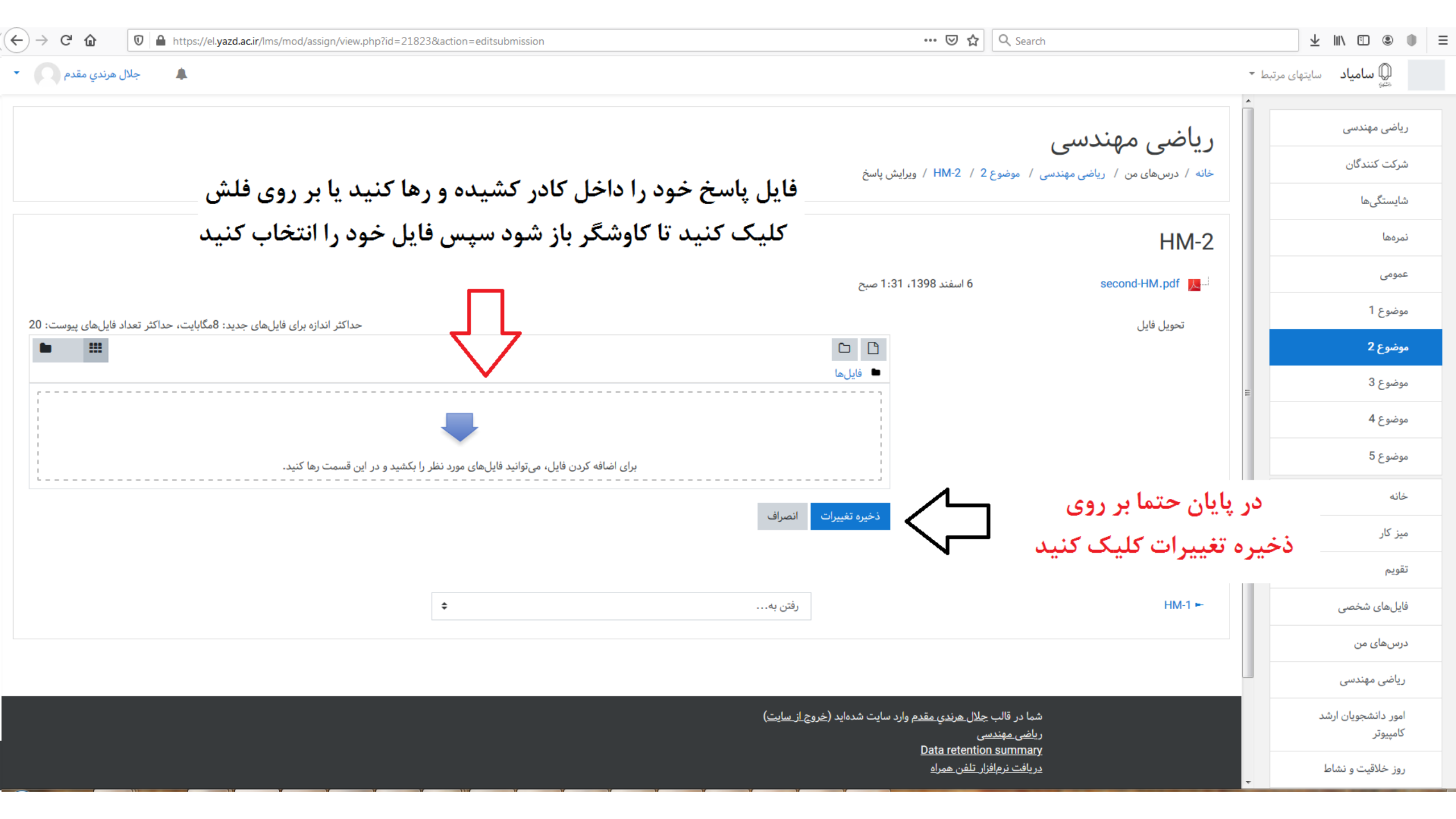

فراموشی رمز ورود به سیستم

در صورتی که رمز ورود خود را فراموش کرده اید از ثبت نام مجدد خودداری کنید.

وارد سایت سامیاد به آدرس <u>https://el.yazd.ac.ir</u> شوید.

بر روی «رمز ورود را فراموش کردهاید؟» کلیک کنید.

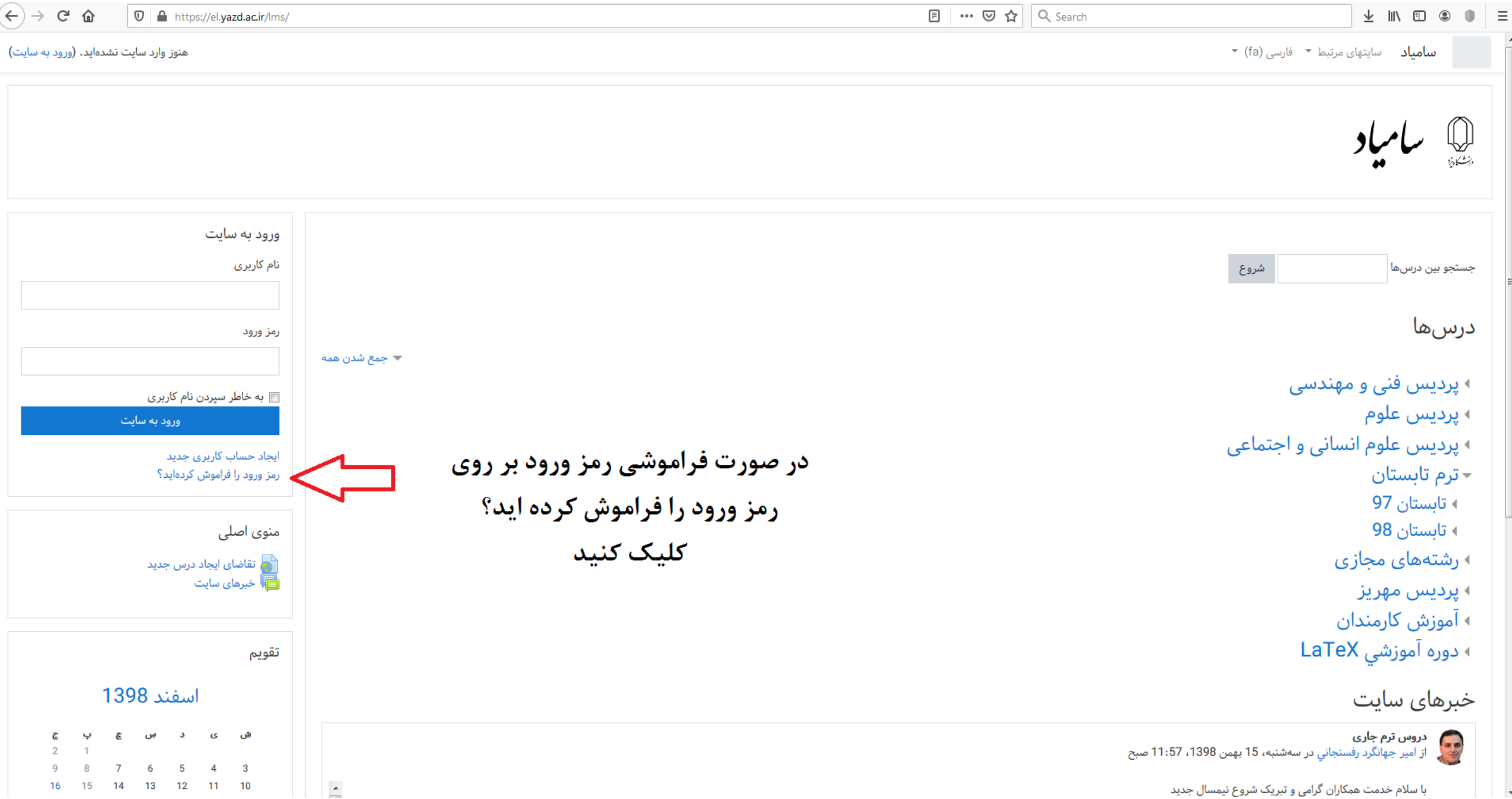

| ← → ♂ ଢ                 | ☑ ▲ https://el.yazd.ac.ir/lms/login/forgot_password.php             | ··· 🖂 🕁                                                                       | Q Search                                                       | ⊻ III\ 🗊 🍭 🌒                                                                                      |
|-------------------------|---------------------------------------------------------------------|-------------------------------------------------------------------------------|----------------------------------------------------------------|---------------------------------------------------------------------------------------------------|
| هنوز وارد سایت نشدهاید. |                                                                     |                                                                               | سى (fa) ▼                                                      | ی <b>سامیاد</b> سایتهای مرتبط 👻 فارا                                                              |
|                         |                                                                     |                                                                               | یری دانشگاه یزد-سامیاد                                         | سامانه مدیریت یادگ<br>خانه / ورود به سایت / رمز ورود فراموش شده                                   |
|                         | ِ مورد نحوه دسترسی دوباره به آدرس پست الکترونیک شما ارسال خواهد شد. | ورودی شما در پایگاه داده پیدا شود، یک نامهٔ الکترونیکی شامل دستورالعملهایی در | ست الکترونیک خود را وارد نمائید. در صورتی که مشخصات و<br>میتجو | برای بازنشانی رمز ورودتان، نام کاربری یا آدرس پس<br><b>جستجو بر اساس نام کاربری</b><br>نام کاربری |
|                         | آدرس ایمیل دانشجویی خود را وارد کنید<br>سپس بر روی جستجو کلیک کنید  | 9812345@stu.yazd.ac.ir                                                        | ت الکترونیک<br>جستجو                                           | جستجو بر اساس آدرس پست<br><sub>آدرس پست الکترونیک</sub>                                           |

 $\leftrightarrow$ 

هنوز وارد سایت نشدهاید. <u>خانه</u> Data retention summary <u>دریافت نرمافزار تلفن همراه</u>

| ← → ♂ ✿                 | 🛛 🖴 https://el. <b>yazd.ac.ir</b> /lms/login/forgot_password.php | ··· 🖂 🌣                                                           | Q Search                                                                                                    | ± II\ 🗊 🏽 🔳 =                                                 |
|-------------------------|------------------------------------------------------------------|-------------------------------------------------------------------|----------------------------------------------------------------------------------------------------|---------------------------------------------------------------|
| هنوز وارد سایت نشدهاید. |                                                                  |                                                                   | ی مرتبط 🝷 فارسی (fa) 🝷                                                                                                    | ليتها سامياد سايتها                                           |
|                         |                                                                  |                                                                   | ت یادگیری دانشگاه یزد-سامیاد<br>یود فراموش شده                                                                                                  | <b>سامانه مدیری</b><br>خانه / ورود به سایت / رمز و            |
|                         |                                                                  | شده باشد.<br>برقرار بود، لطفاً با مدیر سایت تماس بگیرید.<br>ادامه | ، الکترونیک صحیح را وراد کرده باشید، یک نامهٔ الکترونیکی باید به شما ارسال<br>سادهای برای تایید و تکمیل تعویض رمز ورود است. اگر مشکل شما همچنان | اگر یک نام کاربری یا آدرس پست<br>این نامه محتوی دستورالعملهای |

| منوز وارد سایت نشدهاید.           |
|-----------------------------------|
| <u>فانه</u>                       |
| Data retention summary            |
| <u>.ریافت نرمافزار تلفن همراه</u> |

ورود به ایمیل دانشجویی

برای بازیابی رمز سامیاد اکنون نیاز است وارد ایمیل خود شوید. ابتدا وارد سایت https://stu.yazd.ac.ir شوید. سپس آدرس ایمیل و رمز عبور ایمیل خود را وارد کنید. رمز ورود پیش فرض کد ملی است.

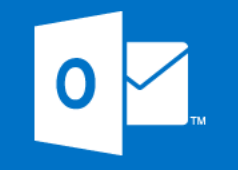

## الدرس ایمیل دانشگاه دانشجو عssword: موز پیش فرض کد ملی هست موز پیش فرض کد ملی هست عنه

| < → ♂ ₪                                                                                                    |                                                                                                    | ⊠ ☆                                                 | Q Search                 |                                                                 |                                                         | ⊻ ॥\     | • ● ● =                                                                         |
|----------------------------------------------------------------------------------------------------|----------------------------------------------------------------------------------------------------|-----------------------------------------------------|--------------------------|-----------------------------------------------------------------|---------------------------------------------------------|----------|---------------------------------------------------------------------------------|
| 2 ? 🜣                                                                                                    |                                                                                                    |                                                     |                          |                                                                 |                                                         | کترونیکی | یست الک 📰                                                                       |
| 12 لغو عمليات                                                                                                    | *** 🗸                                                                                                    | تقال به 🗸 دسته ها                                   | خواسته پاک کردن ا        | 🗂 حذف بایگانه کردن نا                                           | 🕂 جديد   🗸                                              | کی و 🔍   | جستجوى پست الكترونيك                                                            |
| * * <p< td=""><td>یت یادگیری دانشگاه یزد-سامیاد: درخواست بازنشانی رمزعبور<br/>el.yazd.ac.ir/lms) <noreply@el.yazd.ac td="" بهواسطۀ)="" سامیاد<="" پشتیبانی=""><td>سامانه مدیر<br/>c.ir&gt; EL</td><td>همه 🗸</td><td>فت<br/>اسطهٔ ac.ir/Ims</td><td>صندوق دریا<br/>پشتیبانه سامیاد (بهو</td><td>144</td><td><ul> <li>موارد دلخواه</li> <li>صندوق دریافت</li> <li>موارد ارسال شده</li> </ul></td></noreply@el.yazd.ac></td></p<> | یت یادگیری دانشگاه یزد-سامیاد: درخواست بازنشانی رمزعبور<br>el.yazd.ac.ir/lms) <noreply@el.yazd.ac td="" بهواسطۀ)="" سامیاد<="" پشتیبانی=""><td>سامانه مدیر<br/>c.ir&gt; EL</td><td>همه 🗸</td><td>فت<br/>اسطهٔ ac.ir/Ims</td><td>صندوق دریا<br/>پشتیبانه سامیاد (بهو</td><td>144</td><td><ul> <li>موارد دلخواه</li> <li>صندوق دریافت</li> <li>موارد ارسال شده</li> </ul></td></noreply@el.yazd.ac>                                                                                                    | سامانه مدیر<br>c.ir> EL                             | همه 🗸                    | فت<br>اسطهٔ ac.ir/Ims                                           | صندوق دریا<br>پشتیبانه سامیاد (بهو                      | 144      | <ul> <li>موارد دلخواه</li> <li>صندوق دریافت</li> <li>موارد ارسال شده</li> </ul> |
| ىمعە 08:59 06/03/2020 پ.ظ                                                                                                    | جمعته 120 چمته 120 state state stat | گیرنده: ;                                           | 08:59 <b>ب.ظ</b><br>کاری | <b>ی دانشگاه یز د-سامیاد: د</b><br>برای حساب کاربری شما (با نام | <b>سامانه مديريت يادگير:</b><br>سلام جلال هرندي مقدم، ب |          | پیش نویس ها                                                                     |
|                                                                                                    | ، هرندي مقدم،                                                                                                    | سلام جلاا                                           |                          |                                                                 |                                                         | 144      | harandi 🔺                                                                       |
|                                                                                                    | ب کاربری شعا (با نام کاربری ihm) در<br>انه میریت یادگیری دانشگاه<br>. تقاضای بازنشانه رمز ورود شده<br>بر روی لینک کلیک کذید                                                                                                    | برای حسا<br>سایت ساه<br>یزد-سامیا<br>است.           |                          |                                                                 |                                                         |          | ییش نویس ها<br>بیش نویس ها<br>موارد ارسال شده                                   |
|                                                                                                    | این درخواست، و تعیین یک رهز ورود<br>حساب کاربرعثان، لطفا به آدرس<br>بر هراجعه فرهایید:                                                                                                    | برای تایید<br>جدید برای<br>اینترنتی ز               |                          |                                                                 |                                                         | 2        | ايعيل ناخواسته                                                                  |
|                                                                                                    | <u>https://el.yazd.ac.ir/lms/login/forgot_password.php?token=bvbxoJ7Lo1Gfusc3Nr</u><br>بهمنت 30 دقیقه از اولین زمانی که<br>برخواست شده است معتبر خواهد بود.)                                                                                                    | n <mark>fkEYed</mark><br>(این پیوند<br>بازنشانی     |                          |                                                                 |                                                         |          | یادداشت ها                                                                      |
|                                                                                                    | ست بازنشانی رمز ورود از جانب شما<br>زرفته است. نیازی نیست کاری انجام                                                                                                    | اگر درخو<br>صورت نا<br>دهید.                        |                          |                                                                 |                                                         |          |                                                                                 |
|                                                                                                    | ، نیاز به راهمایی، لطفا با مدیر سایت<br>مامیاد<br>ce-el@ya<br>برید                                                                                                    | در صورن<br>)<br>پشتیبانی ،<br>zd.ac.ir<br>) تماس بگ |                          |                                                                 |                                                         | -        |                                                                                 |
|                                                                                                    |                                                                                                    |                                                     |                          |                                                                 |                                                         |          |                                                                                 |
|                                                                                                    |                                                                                                    |                                                     |                          |                                                                 |                                                         |          |                                                                                 |
|                                                                                                    |                                                                                                    |                                                     |                          |                                                                 |                                                         |          |                                                                                 |
|                                                                                                    |                                                                                                    |                                                     |                          |                                                                 |                                                         |          |                                                                                 |
|                                                                                                    |                                                                                                    |                                                     |                          |                                                                 |                                                         |          |                                                                                 |
| -                                                                                                    |                                                                                                    |                                                     | v                        |                                                                 |                                                         |          |                                                                                 |